## 愛媛県技術·家庭委員会 Web ページの記事の投稿について

- 新HPアドレス <u>http://ehime-gika.com/hp/</u>
- 活動の様子の投稿について
- 1 投稿内容について
  - 各内容の題材・材料・製作途中がわかる写真を1枚程度掲載
  - ② 投稿の内容は前年度~今年度実施予定までを含め、時期が多少ずれてもよい。
  - ③ 製作の例や授業で作成した物などを簡単な紹介文(100字程度)
  - ④ 実際に授業で生徒が行った活動の一端がわかる記事にまとめてください。
- 2 投稿時の写真の扱いについて
- デジカメで撮った写真のサイズは大きいため、サイズを小さく(200~300px 程度)してアップする。 ファイルサイズを小さく(2MB以内)しておいて、写真をアップするときに「小(200px)」を選択してもよい。
- ② 投稿記事の著作権、肖像権、個人情報の管理を確実に行い、生徒が特定される作品や活動の様子は掲載 しない。 - - - ×
- 3 投稿の仕方・手順
- Webページ右上の「ログイン」をクリックし、
  「ID」、「パスワード」を入力し、「ログイン」を クリックする。

## ※ID・パスワードは、本部役員、支部長に お問い合わせください。

- ② 担当するページのメニューをクリックする。
- ③ 右上の「+追加」をクリックする。
- ④ タイトルを入力する。【次ページ(ア)】
- ⑤ 記事を入力する。【次ページ(イ)】
- 画像の挿入
  - ・「 🔜 画像の挿入・編集」をクリック【次ページ(ウ)】
  - 「参照」をクリックし、該当の写真を選択
  - ・「画像サイズ」をクリックし「小(200px)」を選択
  - ・「OK」をクリック

⑦ 「カテゴリー」を選択する。【次ページ(エ)】

⑧ 編集画面下の「決定」をクリックする。【次ページ(オ)】

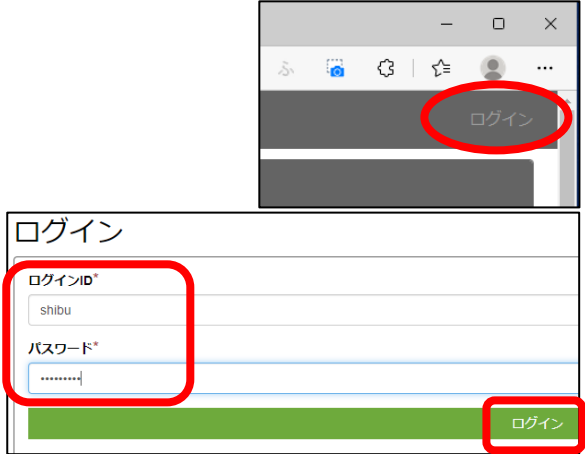

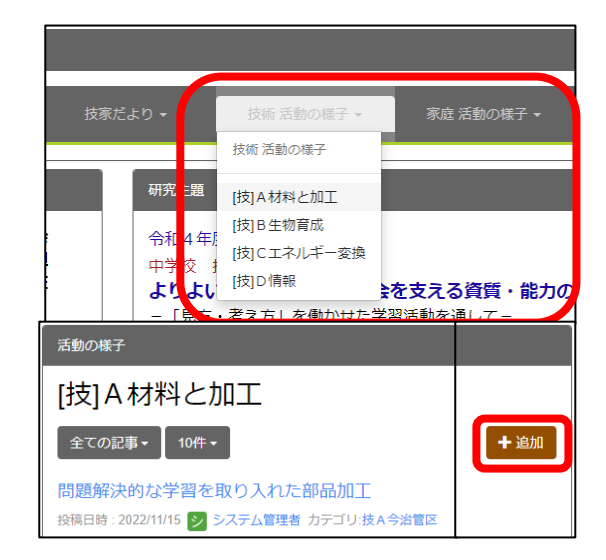

| [技]A材料と加工                                             |
|-------------------------------------------------------|
| タイトル*<br>(ア)<br>本文*                                   |
| $\begin{array}{c ccccccccccccccccccccccccccccccccccc$ |
| (1)                                                   |
| p                                                     |
| □続きを書く                                                |
| <b>公開日時</b> *<br>2023-02-24 09:54:52                  |
| カテゴリ<br>カテゴリ選択 (エ)                                    |
| タグ<br>タグ追加<br>タグは半角カンマ(,)区切りで入力してください。                |
| ■ 担当者への連絡                                             |
| 担当者へコメントがあれば、入力してください。                                |
|                                                       |
| ★ キャンセル -時保存 決定                                       |